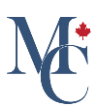

# How to purchase share credits

Share credits allow you to share your documents on MyCreds<sup>™</sup> and can be purchased at any time.

Go to learner.mycreds.ca

# 01 Go to the documents home page

To purchase share credits, open the document you want to purchase share credits for by clicking on the document title.

| MyCreds.ca <b></b> MesCertif.                                                                                           | са                                                                                                    | 🖒 Documents                                                                                          | Badges 🔗 Profile            | s < Sharing 🗙                            | English 🗸 🙁 Z                  | oe Citizen 🗸 |
|----------------------------------------------------------------------------------------------------|----------------------------------------------------------------------------------------------------|----------------------------------------------------------------------------------------------------|-----------------------------|------------------------------------------|--------------------------------|--------------|
| Documents                                                                                                    |                                                                                                    |                                                                                                    |                             |                                          |                                |              |
| Currently signed in as: (()) first.lasta<br>If you have documents issued to ano<br>Account settings page. To share your | mail.com Only documents issued to first.last@<br>her email address and/or Organization sign in, you<br>document with a third party, click the SHARE butt | mail.com are visible here ( <u>Learn more</u> ).<br>I must sign in to those accounts separal<br>ton. | tely. To merge multiple MyC | reds <sup>TM</sup> accounts, use the Lin | <b>k Account</b> feature in yo | ur           |
| Q Filter                                                                                                    | ×                                                                                                    |                                                                                                    |                             | H                                        | SHARE S                        | ELECTED      |
| Organisation $\downarrow =$                                                                                             | Document ↓=_                                                                                                    | Туре ↓≞_                                                                                             | Issued ↓=                   | Status 1=                                | Actions                        |              |
| Western Hobart                                                                                                    | Transcript                                                                                                    | Transcript                                                                                           | 7 Dec 2023                  | Payment re-<br>quired (view)             |                                |              |
| University of<br>Western Hobart                                                                                         | Transcript                                                                                                    | Transcript                                                                                           | 7 Dec 2023                  | Available                                | SHARE                          |              |
| University of<br>Western Hobart                                                                                         | Certificate                                                                                                    | Degree Certificate                                                                                   | 13 Nov 2023                 | Available                                | SHARE                          |              |
| University of<br>Western Hobart                                                                                         | Diploma                                                                                                    | Degree Certificate                                                                                   | 30 Oct 2023                 | Available                                | SHARE                          |              |
| University of                                                                                                    | Transcript                                                                                                    | Transcript                                                                                           | 30 Oct 2023                 | Available                                | SHARE                          |              |

# 02 Click Pay button

To purchase your first share credit. Click the "Pay" button.

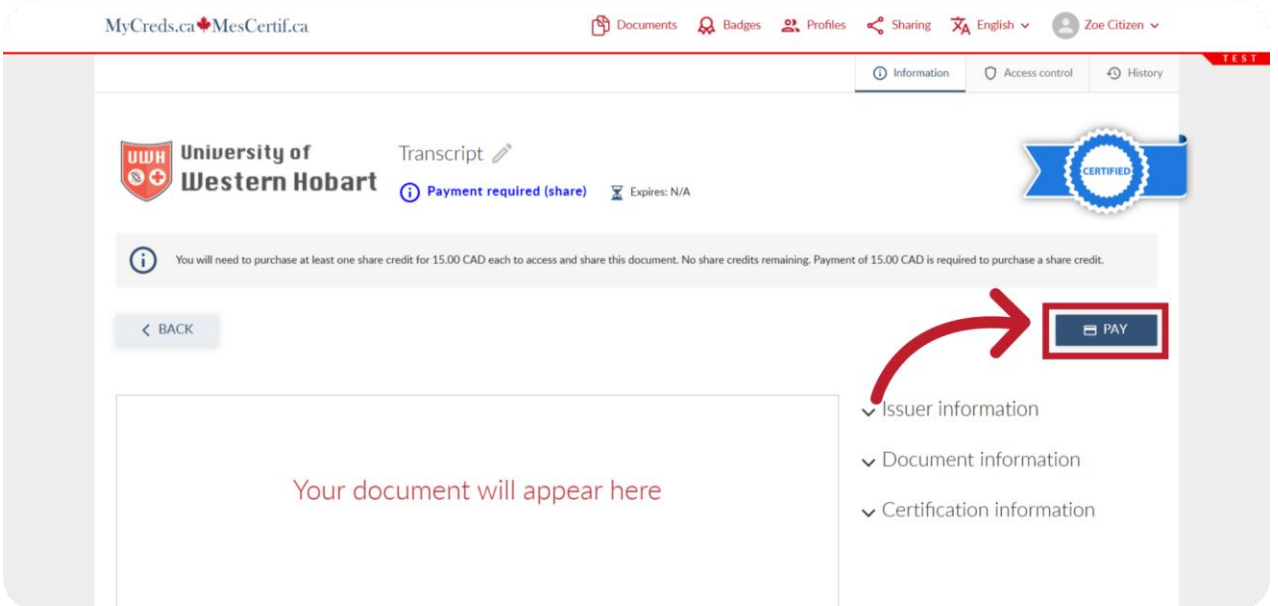

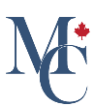

### 03 Click the "+ Share Credits" button.

If you have used previous share credits and need to add more, click the plus "Share Credits "button.

If you have no share credits remaining, the share button will appear gray and will not be selectable.

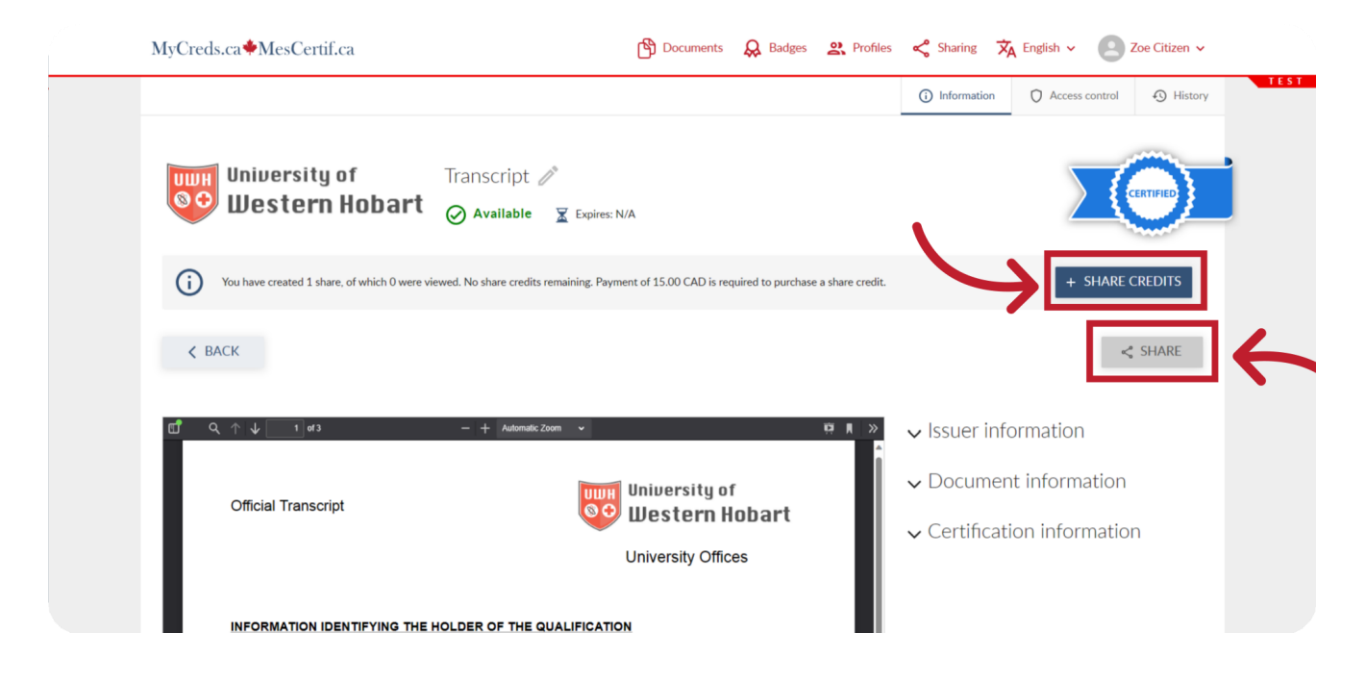

# 04 Add the number of share credits you wish to purchase.

Add the number of share credits you wish to purchase. One share requires one credit.

| MyCreds.ca <b>\u00e9</b> MesCertif.ca                                                 | ப | Documents 😞 Badges 😩 Profiles 🔹                                                                                                    | 🛠 Sharing 🕱 EN 🗸 🌔                                                                                                    | Zoe Citizen                                                                         |
|---------------------------------------------------------------------------------------|---|----------------------------------------------------------------------------------------------------|----------------------------------------------------------------------------------------------------|-------------------------------------------------------------------------------------|
| Zoe Citizen                                                                           |   |                                                                                                    |                                                                                                    |                                                                                     |
| University of Transcript<br>Western Hobart Transcript                                 |   | Share credits - 1 +                                                                                                    |                                                                                                    |                                                                                     |
| <ol> <li>You are paying to purchase share credit and to view the document.</li> </ol> |   | •                                                                                                    |                                                                                                    |                                                                                     |
| Residential Address                                                                   |   | Payment Details 🛈                                                                                                    |                                                                                                    |                                                                                     |
| Address line 1 *                                                                      | ĥ | Card number                                                                                                    |                                                                                                    | Autofill link                                                                       |
| City *                                                                                | ŵ | Expiry date (MM / YY)                                                                                                    | CVV/CVC code                                                                                                    | Ð                                                                                   |
| State / County / Province *                                                           | ŵ | Email<br>first.last@mail.com                                                                                                    |                                                                                                    |                                                                                     |
| Post code *                                                                           | ŵ | COMMITMENT DEGAGAGAMENT                                                                                                    | Sub-total:<br>Taxes:<br>Total:                                                                                                    | 15.00 CAD<br>0.00 CAD<br><b>15.00 CAD</b>                                           |
| Country *                                                                             | ŵ | MyCreds <sup>TM</sup> uses Stripe for processing a payment. You w                                                                                                    | ill receive a receipt from MyCreds <sup>TM</sup> only                                                                                                    | y when the                                                                          |
| Billing Address Same as residential address                                           |   | payment is processed successfully. When payments are<br>funds for 24 to 72 hours on your credit card after which<br>you have questions about purchases or anything related<br>Member Directory: <u>Member Directory</u> . <u>MvCredis</u> <sup>TM</sup><br>Your payment card will contain a charge called "ARUCCN | unsuccessful, the payment card compan<br>they will release the funds, a process th<br>to MyCreds <sup>TM</sup> , contact your issuing orgo<br>MYCREDSMESCERTIF, CALGARY <sup>*</sup> , which | y may still hold<br>ey fully control. If<br>anization directly.<br>n is set by your |

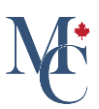

# **05** Fill out your Residential Address and billing information.

#### Fill out your current Residential Address.

| Zoe Citizen                                                       |    |                                                                                                    |                                                                                              |                                |
|-------------------------------------------------------------------|----|----------------------------------------------------------------------------------------------------|----------------------------------------------------------------------------------------------|--------------------------------|
| University of Transcript University of Transcript                 |    | Share credits - 1 +                                                                                                    |                                                                                              |                                |
| You are paying to purchase share credit and to view the document. |    |                                                                                                    |                                                                                              |                                |
| Residential Address                                               |    | Payment Details 🗓                                                                                                    |                                                                                              |                                |
| Address line 1*<br>123 Main Street                                | Â  | Card number                                                                                                    |                                                                                              | Autofill link                  |
| City*<br>Ottawa                                                   |    | Expiry date (MM / YY)                                                                                                    | CVV/CVC code                                                                                 | Ð                              |
| State / County / Province *<br>Ontario                            | ŵ  | Email<br>first.last@mail.com                                                                                             |                                                                                              |                                |
| Post code *<br>X00XX00X                                           | ŵ  | ADLICC                                                                                                    | Sub-total:                                                                                   | 15.00 CAD                      |
| Country *                                                         |    | COMMITMENT ENGAGEMENT<br>DEBUGATION DEVOLUMENT                                                                           | Taxes:<br>Total:                                                                             | 0.00 CAD<br>15.00 CAD          |
|                                                                   | UN | MyCreds <sup>™</sup> uses Stripe for processing a payment. You w<br>payment is processed successfully. When payments are | ill receive a receipt from MyCreds <sup>™</sup> onl<br>unsuccessful, the payment card compan | y when the<br>y may still hold |

### 06 Postal or zip code must match billing address with payment card.

Provide your billing information as it appears on the card statement. Note that the billing address and postal or zip code you enter must match the billing address associated with your payment card.

| K2B 0A4                                           | ۲ù | ARLICC                                                                                                    | Taxes: 0.00 CAL                                                                                                    |
|---------------------------------------------------|----|----------------------------------------------------------------------------------------------------|----------------------------------------------------------------------------------------------------|
| Country*<br>Canada                                | â  | COMMUTATION PERCANDANENT                                                                                                    | Total: <b>15.00 CAD</b>                                                                                                    |
| Billing Address                                   |    | myCreas uses surpe tor processing a payment, roo win<br>payment is processed successfully. When payments are u-<br>funds for 24 to 72 hours on your credit card after which th<br>you have questions about purchases or anything related t<br>Member Directory. <u>Member Directory - MyCreds</u> <sup>TM</sup> | receive a receipt from MyCreds — only when the<br>nsuccessful, the payment card company may still hold<br>hey will release the funds, a process they fully control. If<br>o MyCreds <sup>™</sup> , contact your issuing organization directly. |
| Same as residential address                       |    | Your payment card will contain a charge called "ARUCCM<br>issuing organization and applied by the ARUCC MyCreds                                                                                                    | YCREDSMESCERTIF, CALGARY", which is set by your<br>National Network.                                                                                                    |
| Address line 1 *                                  | Â  | Powered by Stripe                                                                                                    | CANCEL PAY                                                                                                    |
| City *                                            | ŵ  |                                                                                                    |                                                                                                    |
| State / County / Province *                       | ŵ  |                                                                                                    |                                                                                                    |
| Post code *                                       | ŵ  |                                                                                                    |                                                                                                    |
| Country *                                         | ŵ  |                                                                                                    |                                                                                                    |
| Save your address details for future transactions |    |                                                                                                    |                                                                                                    |

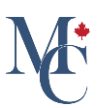

# 07 Fill out your payment details

Fill out your card details by entering your payment card number, your card's expiry date, and the CVV or CVC code, which is typically a three or four digit number found on your payment card

| Zoe Citizen                                                       |   |                                                                   |                                                      |                  |
|-------------------------------------------------------------------|---|-------------------------------------------------------------------|------------------------------------------------------|------------------|
| Western Hobart                                                    |   | Share credits1 (+)                                                |                                                      |                  |
| You are paying to purchase share credit and to view the document. |   | -                                                                 |                                                      |                  |
| Residential Address                                               |   | Payment Details ①                                                 |                                                      |                  |
| Address line 1*                                                   |   | Card number                                                       |                                                      |                  |
| 123 Main Street                                                   | ŵ | XXXXX XXXX XXXX XXXX XXXX XXXX XXXX XXXX                          |                                                      | 8                |
| ~ .                                                               |   | Sec. 44 884 (200                                                  | 00/07                                                |                  |
| Ottawa                                                            | Â | 12 / 25                                                           | 123                                                  | ₿                |
| State / County / Province *                                       |   | Email                                                             |                                                      |                  |
| Ontario                                                           | â | first.last@mail.com                                               |                                                      |                  |
| Post code *                                                       |   |                                                                   |                                                      |                  |
| X0X X0X                                                           | ନ | ARLICC                                                            | Sub-total:                                           | 15.00 CAD        |
|                                                                   |   | COMMITMENT ENGAGEMENT                                             | Taxes:                                               | 1.95 CAD         |
| Country *                                                         |   | DEDICATION - DESOCRMENT                                           | Total:                                               | 16.95 CAD        |
| Canada                                                            | ŵ | MyCreds <sup>TM</sup> uses Stripe for processing a payment. You y | vill receive a receipt from MvCreds <sup>TM</sup> on | ly when the      |
|                                                                   |   | navment is processed successfully. When navments are              | unsuccessful the navment card compare                | w may still hold |

# 08 Automatic Email Address Entry.

Your email address will be entered automatically.

| IyCreds.ca♥MesCertif.ca                                           | C | Documents 😞 Badges 🔐 P                                                                                                    | rofiles < Sharing                                                                                                    | XA EN Y                                                                                                | Zoe Citizen                                                                   |
|-------------------------------------------------------------------|---|----------------------------------------------------------------------------------------------------|----------------------------------------------------------------------------------------------------|----------------------------------------------------------------------------------------------------|-------------------------------------------------------------------------------|
| Zoe Citizen                                                       |   |                                                                                                    |                                                                                                    |                                                                                                    |                                                                               |
| University of Transcript<br>Western Hobart Transcript             |   | Share credits - 1 +                                                                                                    |                                                                                                    |                                                                                                    |                                                                               |
| You are paying to purchase share credit and to view the document. |   |                                                                                                    |                                                                                                    |                                                                                                    |                                                                               |
| Residential Address                                               |   | Payment Details ①                                                                                                    |                                                                                                    |                                                                                                    |                                                                               |
| Address line 1*                                                   |   | Card number                                                                                                    |                                                                                                    |                                                                                                    |                                                                               |
| 123 Main Street                                                   | â | X00X X00X X00X 4321                                                                                                    |                                                                                                    |                                                                                                    |                                                                               |
| City*                                                             |   | Expiry date (MM / YY)                                                                                                    | CWV/CVC code                                                                                                    |                                                                                                    |                                                                               |
| Ottawa                                                            | ଜ | 12 / 25                                                                                                    | 123                                                                                                    |                                                                                                    | ₿                                                                             |
| State / County / Province *                                       |   | Email                                                                                                    |                                                                                                    |                                                                                                    | 1                                                                             |
| Ontario                                                           | â | first.last@mail.com                                                                                                    |                                                                                                    |                                                                                                    |                                                                               |
| Post code *                                                       |   |                                                                                                    |                                                                                                    |                                                                                                    |                                                                               |
| 300X 300X                                                         | Â | ARLICC                                                                                                    |                                                                                                    | Sub-total:                                                                                             | 15.00 CAD                                                                     |
|                                                                   |   | COMMITMENT ENGAGEMENT<br>DEDICATION DEVOCEMENT                                                                                                    |                                                                                                    | Total:                                                                                                 | 16.95 CAD                                                                     |
| Country *<br>Canada                                               | ŵ | 11 A 171                                                                                                    |                                                                                                    | TM                                                                                                    | 10 C                                                                          |
| Billing Address                                                   |   | mycress — uses stripe for processing a pa<br>payment is processed successfully. When<br>funds for 24 to 72 hours on your credit ca<br>you have questions about purchases or an<br>Member Directory: <u>Member Directory - M</u> | yment, rou will receive a receipt<br>payments are unsuccessful, the p<br>rd after which they will release th<br>ything related to MyCreds <sup>TM</sup> , con<br><u>yCreds<sup>TM</sup></u> | rrom mycreds <sup>rm</sup> onl<br>ayment card compan<br>e funds, a process th<br>tact your issuing org | y when the<br>y may still hold<br>ey fully control. If<br>anization directly. |
| Same as residential address                                       |   | Your payment card will contain a charge ca                                                                                                    | led "ARUCCMYCREDSMESCER"                                                                                                    | TIF, CALGARY", which                                                                                   | h is set by your                                                              |

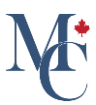

# 09 Click pay.

Confirm the payment details are correct and then click "Pay".

| Zoe Citizen                                                       |    |                                                                                                    |                                                                                                    |                                                                 |
|-------------------------------------------------------------------|----|----------------------------------------------------------------------------------------------------|----------------------------------------------------------------------------------------------------|-----------------------------------------------------------------|
| Western Hobart Transcript                                         |    | Share credits - 1 +                                                                                                    |                                                                                                    |                                                                 |
| You are paying to purchase share credit and to view the document. |    |                                                                                                    |                                                                                                    |                                                                 |
| Residential Address                                               |    | Payment Details ①                                                                                                    |                                                                                                    |                                                                 |
| Address line 1*<br>123 Main Street                                | Â  | Card number<br>X000X XX00X XX00X 4321                                                                                                    |                                                                                                    |                                                                 |
| City*                                                             | ^  | Expiry date (MM / YY)<br>12 / 25                                                                                                    | CVV/CVC code                                                                                                    | A                                                               |
|                                                                   | UU | 12,120                                                                                                    | 120                                                                                                    | 0                                                               |
| State / County / Province *                                       | ^  | Email<br>ford background com                                                                                                    |                                                                                                    | -                                                               |
| Untario                                                           | កា | mstasojman.com                                                                                                    |                                                                                                    |                                                                 |
| Post code *                                                       |    |                                                                                                    | Cub tatal                                                                                                    | 45 00 CAD                                                       |
| 2001 2001                                                         | ନ  | ARLCC                                                                                                    | Taxes:                                                                                                    | 1.95 CAD                                                        |
| Country *                                                         |    | COMMITMENT ENGAGEMENT<br>DEDICATION DEVOLUMENT                                                                                                    | Total:                                                                                                    | 16.95 CAD                                                       |
| Canada                                                            | ଜ  | MyCreds <sup>TM</sup> uses Stripe for processing a payment. You will                                                                                                    | receive a receipt from MyCreds <sup>TM</sup> onl                                                                                        | y when the                                                      |
| Billing Address                                                   |    | payment is processed successfully. When payments are un<br>funds for 24 to 72 hours on your credit card after which th<br>you have questions about purchases or anything related to<br>Member Directory: <u>Member Directory</u> . <u>MVCreds</u> <sup>TM</sup> | isuccessful, the payment card compar-<br>ney will release the funds, a process the<br>DMyCreds <sup>TM</sup> , contact your issuing org | y may still hold<br>ey fully control. If<br>anization directly. |
| Same as residential address                                       |    | Your payment card will contain a charge called "ARUCCMY                                                                                                    | CREDSMESCERTIF, CALGARY*, which                                                                                                    | h is set by your                                                |
| Save your address details for future transactions                 |    | issuing organization and applied by the ARUCC MyCreds N                                                                                                    | National Network.                                                                                                    |                                                                 |
|                                                                   |    | Contraction of the second second second second second second second second second second second second second s                                                                                                    | 1150105                                                                                                    | 1000                                                            |

# 10 Payment processed successfully.

Your share credits will be automatically added to your document.

| MyCreds.ca <b>∳</b> MesCertif.ca                                                                      | 🖺 Documents 🛛 😞 Badges                                | 😤 Profiles \prec Sharing 💢 English 🗸 🙆 Zoe Citizen 🗸                         |
|----------------------------------------------------------------------------------------------------|-------------------------------------------------------|------------------------------------------------------------------------------|
|                                                                                                    |                                                       | Information     Access control     History                                   |
| Your payment for 1 credit has been processed suc<br>You are now able to share this document using the | cessfully.<br>SHARE button below.                     | ×                                                                            |
| University of<br>Western Hobart                                                                       | Transcript 🧷<br>🔗 Available 🛛 🕱 Expires: N/A          | CENTIFIED                                                                    |
| G You have not created any shares for this docum                                                      | ent ye 1 share credit remaining.                      | + SHARE CREDITS                                                              |
| < BACK                                                                                                |                                                       | < SHARE                                                                      |
| CT Q, ↑ ↓ 1 #3                                                                                        | - + Automatic Zoom 🔹                                  | Issuer information                                                           |
| Official Transcript                                                                                   | University of<br>Western Hobart<br>University Offices | <ul><li>✓ Document information</li><li>✓ Certification information</li></ul> |

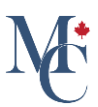

# 11 Ready to share your document.

The share button will now be blue and you will be able to click on it to share your document.

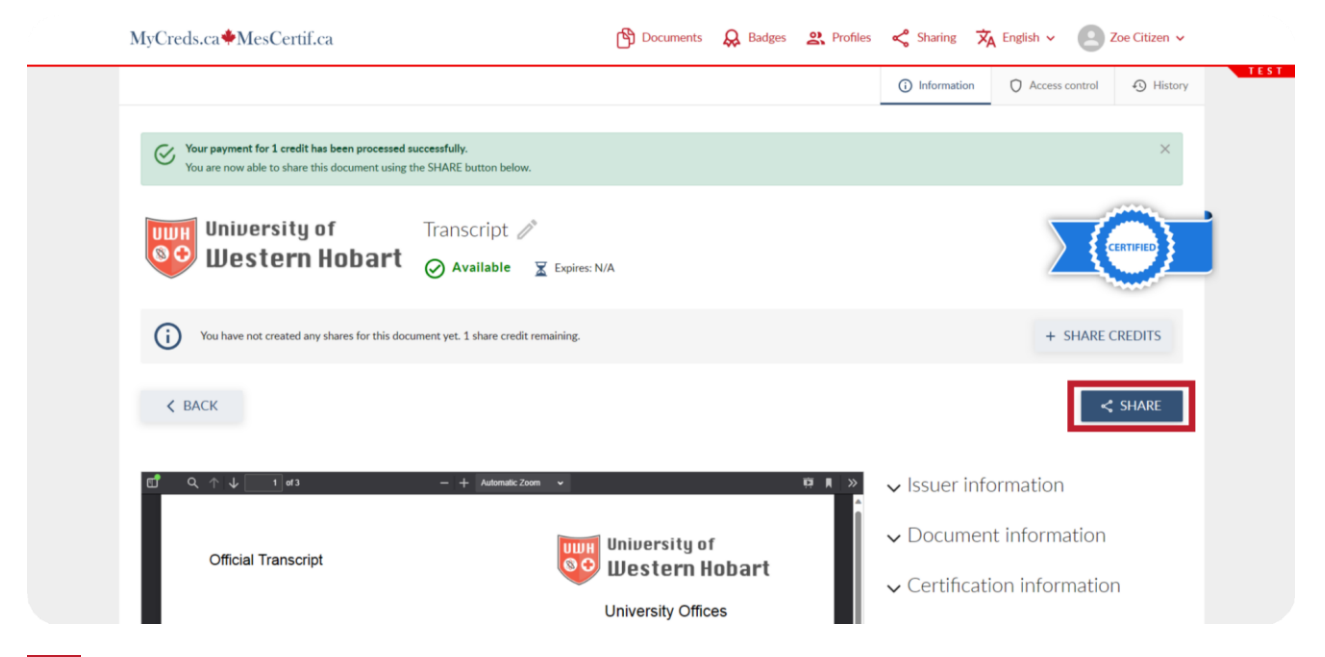

### 12 Important information

If the receiving organization still has access to the original share, you may not need to pay for and re-share the document, when updates to interim or final marks are made by your issuing organization.

The issuing organization sets the fee policy for your documents.

| MyCreds.ca <b></b> MesCertif                                                                                                | lca                                                                                                    | 🛐 Documents 🛛 😞                                                                                                    | Badges <b>2</b> Profile     | s < Sharing 🛪 B                                  | English 🗸 🙁 Z            | oe Citizen 🗸 |
|----------------------------------------------------------------------------------------------------|----------------------------------------------------------------------------------------------------|----------------------------------------------------------------------------------------------------|-----------------------------|--------------------------------------------------|--------------------------|--------------|
| Documents                                                                                                    |                                                                                                    |                                                                                                    |                             |                                                  |                          |              |
| Currently signed in as:<br>first.last<br>If you have documents issued to ano<br><u>Account settings</u> page. To share your | Imail.com Only documents issued to firm<br>there mail address and/or Organization sign<br>r document with a third party, click the SHAI | st.last⊜mail.com are visible here ( <u>Learn more</u> ).<br>in, you must sign in to those accounts separal<br>RE button. | tely. To merge multiple MyC | Treds <sup>TM</sup> accounts, use the <b>Lin</b> | k Account feature in you | ır           |
| Q Filter                                                                                                    | ×                                                                                                    |                                                                                                    |                             | <b>##</b>                                        | SHARE S                  | ELECTED      |
| Organisation                                                                                                    | Document                                                                                                    | Type ↓=                                                                                                    | lssued ↓=                   | Status ↓=                                        | Actions                  |              |
| University of<br>Western Hobart                                                                                             | Iranscript                                                                                                    | Transcript                                                                                                    | 7 Dec 2023                  | Payment re-<br>quired (view)                     |                          |              |
| University of<br>Western Hobart                                                                                             | Transcript                                                                                                    | Transcript                                                                                                    | 7 Dec 2023                  | Available                                        | SHARE                    |              |
| University of<br>Western Hobart                                                                                             | Certificate                                                                                                    | Degree Certificate                                                                                                    | 13 Nov 2023                 | Available                                        | SHARE                    |              |
| University of<br>Western Hobart                                                                                             | Diploma                                                                                                    | Degree Certificate                                                                                                    | 30 Oct 2023                 | Available                                        | SHARE                    |              |
| UNIVERSITY OF                                                                                                    | Transcript                                                                                                    | Transcript                                                                                                    | 30 Oct 2023                 | Available                                        | SHARE                    |              |

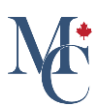

13

Please contact your education provider or the organization that issued your document if you have further questions about fees, credits or document inquiries.

Learn More About MyCreds<sup>™</sup> at <u>mycreds.ca/learners</u>

Please contact your education provider or the organization that issued your document if you have further questions.

Learn More About MyCreds™

mycreds.ca/learners

MyCreds.ca MesCertif.ca